# 

## NVMe SSD Performance Evaluation Guide for Windows Server<sup>®</sup> 2016 and Red Hat Enterprise Linux<sup>®</sup> 7.4

Publication #56367Revision:0.70Issue Date:August 2018

#### © 2018 Advanced Micro Devices, Inc. All rights reserved.

The information contained herein is for informational purposes only, and is subject to change without notice. While every precaution has been taken in the preparation of this document, it may contain technical inaccuracies, omissions and typographical errors, and AMD is under no obligation to update or otherwise correct this information. Advanced Micro Devices, Inc. makes no representations or warranties with respect to the accuracy or completeness of the contents of this document, and assumes no liability of any kind, including the implied warranties of noninfringement, merchantability or fitness for particular purposes, with respect to the operation or use of AMD hardware, software or other products described herein. No license, including implied or arising by estoppel, to any intellectual property rights is granted by this document. Terms and limitations applicable to the purchase or use of AMD's products are as set forth in a signed agreement between the parties or in AMD's Standard Terms and Conditions of Sale.

#### Trademarks

AMD, the AMD Arrow logo, AMD EPYC, and combinations thereof, are trademarks of Advanced Micro Devices, Inc. Other product names used in this publication are for identification purposes only and may be trademarks of their respective companies.

Windows and Windows Server are registered trademarks of Microsoft Corporation.

Linux is a registered trademark of Linus Torvalds.

NVMe SSD Performance Evaluation Guide for Windows Server® 2016 and Red Hat Enterprise Linux® 7.4

## Contents

| Evaluating NVMe SSD Performance using Windows Server <sup>®</sup> 2016                                                                                                    | 6                     |
|----------------------------------------------------------------------------------------------------|-----------------------|
| Prerequisites                                                                                                    | 6                     |
| SSD Preconditioning                                                                                                    | 6                     |
| Disable Write-Caching                                                                                                    | 6                     |
| Power Options                                                                                                    | 6                     |
| Performance Options                                                                                                    | 7                     |
| Using Diskspd for Performance Testing                                                                                                    | 7                     |
| Using fio for Performance Testing                                                                                                    | 9                     |
|                                                                                                    |                       |
| Evaluating NVMe Performance using Red Hat Enterprise Linux® 7.4                                                                                                    | 10                    |
| <b>Evaluating NVMe Performance using Red Hat Enterprise Linux® 7.4</b><br>Prerequisites                                                                                                    | <b>10</b>             |
| Evaluating NVMe Performance using Red Hat Enterprise Linux® 7.4<br>Prerequisites<br>SSD Preconditioning                                                                                                  | <b>10</b><br>10       |
| Evaluating NVMe Performance using Red Hat Enterprise Linux® 7.4<br>Prerequisites<br>SSD Preconditioning<br>Using fio for Performance Testing                                                             | <b>10</b><br>10<br>11 |
| Evaluating NVMe Performance using Red Hat Enterprise Linux® 7.4<br>Prerequisites<br>SSD Preconditioning<br>Using fio for Performance Testing<br>Performance Results                                      |                       |
| Evaluating NVMe Performance using Red Hat Enterprise Linux® 7.4<br>Prerequisites<br>SSD Preconditioning<br>Using fio for Performance Testing<br>Performance Results<br>Sequential Throughput Performance |                       |
| Evaluating NVMe Performance using Red Hat Enterprise Linux® 7.4<br>Prerequisites<br>SSD Preconditioning<br>Using fio for Performance Testing<br>Performance Results<br>Sequential Throughput Performance |                       |

## 

NVMe SSD Performance Evaluation Guide for Windows Server® 2016 and Red Hat Enterprise Linux® 7.4

## **List of Tables**

| Table 1. Diskspd Options Used in Performance Testing            | 7  |
|-----------------------------------------------------------------|----|
| Table 2. Samsung PM1725a 1.6TB (NUMA node 3, Physical Drive #1) | 8  |
| Table 3. Micron 9200 3.2TB (NUMA node 6, Physical Drive #2)     | 9  |
| Table 4. fio Options Used in Windows <sup>®</sup>               | 10 |
| Table 5. fio Options Used in Linux <sup>®</sup>                 | 12 |
| Table 6. Configuration of the Systems Under Test (SUTs)         | 15 |
| Table 7. Required BIOS Settings for Testing                     | 15 |

## **List of Figures**

| Figure 1. Sequential Throughput Performance on Samsung PM1725a 1.6TB NVMe SSD | 13 |
|-------------------------------------------------------------------------------|----|
| Figure 2. Sequential Throughput Performance on Micron 9200 3.2TB NVMe SSD     | 13 |
| Figure 3. Random IOPS Performance on Samsung PM1725a 1.6TB NVMe SSD           | 14 |
| Figure 4. Random IOPS Performance on Micron 9200 3.2TB NVMe SSD               | 14 |

NVMe SSD Performance Evaluation Guide for Windows Server® 2016 and Red Hat Enterprise Linux® 7.4

## **Revision History**

| Date        | Revision | Description             |
|-------------|----------|-------------------------|
| August 2018 | 0.70     | Initial public release. |

## 

# **Evaluating NVMe SSD Performance using Windows Server**<sup>®</sup> 2016

## Prerequisites

Evaluating NVMe performance on Windows Server<sup>®</sup> 2016 requires a few modifications before benchmarks can be run. Below is a list of required prerequisites to ensure that benchmark results are accurate and repeatable. For more information on system configuration consult Appendix A.

### **SSD Preconditioning**

Before running any benchmarks, it is crucial that you prepare the drive by "preconditioning" the drive. Preconditioning a drive is recommended to achieve sustained performance on a "fresh" drive. To better understand why SSD preconditioning is important, you can visit the following site:

## http://www.snia.org/sites/default/education/tutorials/2011/fall/SolidState/EstherSpanjer\_The\_W hy\_How\_SSD\_Performance\_Benchmarking.pdf.

The preconditioning process utilizes three steps to ensure that benchmarking results are accurate and repeatable. It is recommended to run the following workloads with twice the advertised capacity of the SSD to guarantee that all available memory is filled with data including the factory provisioned area.

- Secure erase the SSD
- Fill SSD with 128k sequential data twice
- Fill the drive with 4k random data

If you're running a sequential workload to estimate the read or write throughput, you may skip the last step, although it is not recommended.

#### **Disable Write-Caching**

To measure the true performance of the NVMe SSDs being used, it is recommended that you disable write-caching in your Windows installation. This setting can be found by:

- 1. Go to "Device Manager"
- 2. Under "Disk Drives", right click on the device name and click on "Policies"
- 3. Under "Removal Policy", choose "Quick Removal"
- 4. Click "OK to save the setting.

#### **Power Options**

For the highest performance possible, it is important to ensure that the power plan is set to achieve the highest performance. This setting can be verified by navigating to:

NVMe SSD Performance Evaluation Guide for Windows Server® 2016 and Red Hat Enterprise Linux® 7.4

Control Panel  $\rightarrow$  Hardware  $\rightarrow$  Power Options  $\rightarrow$  Set to "High Performance"

#### **Performance Options**

Similarly, it is recommended that any additional visual effects be turned off. This setting is accessible by navigating to:

Control Panel  $\rightarrow$  System and Security  $\rightarrow$  Advanced System Settings  $\rightarrow$  Performance  $\rightarrow$  Visual Effects and select "Adjust for best performance"

## **Using Diskspd for Performance Testing**

Diskspd is a command line tool for storage benchmarking on Microsoft Windows that generates a variety of requests against computer files, partitions, or storage devices.

Here is an example for diskspd usage and description of options used in our testing:

> diskspd.exe -Suw -b4K -t16 -ag1,16,17,18,19,20,21,22,23,24,25, 26,27,28,29,30,31 -o32 -w100 -W600 -d300 #1

| Table 1. Diskspo | l Options | Used in | Performance | Testing |
|------------------|-----------|---------|-------------|---------|
|------------------|-----------|---------|-------------|---------|

| Option                                                   | Description                                                                                                    |
|----------------------------------------------------------|----------------------------------------------------------------------------------------------------|
|                                                          | Controls caching behavior.                                                                                                    |
| -Suw                                                     | u: disable software caching                                                                                                    |
| -Suw                                                     | w: enable writethrough (no hardware write caching)                                                                                                    |
| -b4K                                                     | Size of block                                                                                                    |
| -t16                                                     | Number of threads per target                                                                                                    |
| -ag1,16,17,18,19,20,21,22,23,24,25,26,27,28,<br>29,30,31 | Advanced CPU affinity – Assigns threads<br>round-robin to the CPUs provided. g1<br>specifies processor group 1, and 16-31 are the<br>core numbers within that |
| -032                                                     | Number of outstanding I/O requests per target per thread                                                                                                    |
| -w100                                                    | Percentage of write requests                                                                                                    |
| -W60                                                     | Warm up time                                                                                                    |
| -d300                                                    | Test duration                                                                                                    |
| #1                                                       | Target (physical drive number)                                                                                                    |

To determine the physical drive number of the desired target SSD in Windows:

- 1. Open a command prompt window
- 2. Run "diskpart". Running this command switches to diskpart's command line interface
- 3. Type "list disk" to see the disk numbers and information

To determine the assigned NUMA node for each physical device in Windows:

- 1. Go to Control Panel
- 2. Open Device Manager
- 3. Under "Disk Drives", right click on the device name and click on "Properties".
- 4. Go to the "Details" tab and click on the "Property" field.
- 5. Scroll down the list and click on "NUMA". The value provided is the NUMA node the device is assigned to.

Use the following table to interpret the color coding used in the commands below:

| Color | Description                                                                                                |
|-------|----------------------------------------------------------------------------------------------------|
| Red   | Process group number                                                                                       |
| Green | 8 CPUs on the same NUMA node the NVMe SSD is located on                                                    |
| Blue  | 8 CPUs located on an adjacent NUMA node to the NUMA node NVMe SSD is located on, in the same process group |

#### Table 2. Samsung PM1725a 1.6TB (NUMA node 3, Physical Drive #1)

| Operation           | Command Line                                                                                                    |
|---------------------|----------------------------------------------------------------------------------------------------|
| Sequential<br>Read  | diskspd.exe -Suw -b128K -si128K -t16 -<br>ag <mark>0</mark> ,16,17,18,19,20,21,22,23,24,25,26,27,28,29,30,31 -o32 -w0 -W600 -d300 #1 |
| Sequential<br>Write | diskspd.exe -Suw -b128K -si128K -t16 -<br>ag0,16,17,18,19,20,21,22,23,24,25,26,27,28,29,30,31 -o32 -w100 -W600 -d300<br>#1           |
| Random<br>Read      | diskspd.exe -Suw -b4K -t16 -<br>ag <mark>0</mark> ,16,17,18,19,20,21,22,23,24,25,26,27,28,29,30,31 -o32 -w0 -W600 -d300 #1           |
| Random<br>Write     | diskspd.exe -Suw -b4K -t16 -<br>ag0,16,17,18,19,20,21,22,23,24,25,26,27,28,29,30,31 -o32 -w100 -W600 -d300<br>#1                     |

NVMe SSD Performance Evaluation Guide for Windows Server® 2016 and Red Hat Enterprise Linux® 7.4

| Operation           | Command Line                                                                                                    |
|---------------------|----------------------------------------------------------------------------------------------------|
| Sequential<br>Read  | diskspd.exe -Suw -b128K -si128K -t16 -<br>ag1,16,17,18,19,20,21,22,23,24,25,26,27,28,29,30,31 -o32 -w0 -W600 -d300 #2      |
| Sequential<br>Write | diskspd.exe -Suw -b128K -si128K -t16 -<br>ag1,16,17,18,19,20,21,22,23,24,25,26,27,28,29,30,31 -o32 -w100 -W600 -d300<br>#2 |
| Random<br>Read      | diskspd.exe -Suw -b4K -t16 -<br>ag1,16,17,18,19,20,21,22,23,24,25,26,27,28,29,30,31 -o32 -w0 -W600 -d300 #2                |
| Random<br>Write     | diskspd.exe -Suw -b4K -t16 -<br>ag1,16,17,18,19,20,21,22,23,24,25,26,27,28,29,30,31 -o32 -w100 -W600 -d300<br>#2           |

#### Table 3. Micron 9200 3.2TB (NUMA node 6, Physical Drive #2)

The affinity is set based on the locality of the cores to the NUMA node the physical drive is located on. Always run your tests long enough to counter the effect of any caching (use -W for warmup time).

### Using fio for Performance Testing

fio is a tool that can spawn threads or processes doing a particular type of I/O operation as specified by the user. One way this tool can be leverage is to use a jobfile that invokes fio as follows under the command line:

#### > fio <jobfile>

The intended parameters for the job could be included in the jobfile. Below is an example of a jobfile used for random write operation:

```
[global]
ioengine=windowsaio
direct=1
iodepth=32
group_reporting=1
numjobs=16
ramp_time=600
runtime=300
[4k-ramdwr]
bs=4k
rw=randwrite
filename=\\.\PhysicalDrive1
```

| Table 4. fio Options | Used in Windows <sup>®</sup> |
|----------------------|------------------------------|
|----------------------|------------------------------|

| Option                      | Description                                                                                                    |
|-----------------------------|----------------------------------------------------------------------------------------------------|
| ioengine=windowsaio         | Defines how the job issues I/O. Use Windows <sup>®</sup> native asynchronous I/O                                                                                                    |
| direct=1                    | Use non-buffered I/O                                                                                                    |
| iodepth=32                  | Number of I/O units to keep in flight against the file                                                                                                    |
| group_reporting=1           | Display per-group reports instead of per-job when <b>numjobs</b> is specified                                                                                                    |
| Numjobs=16                  | Number of clones (processes/threads performing the same workload) of this job                                                                                                    |
| ramp_time=600               | fio will run the specified workload for this amount of time (in seconds) before logging any performance numbers. Useful for letting performance settle before logging results, thus minimizing the runtime required for stable results |
| runtime=300                 | Terminate processing after the specified number of seconds                                                                                                    |
| bs=4k                       | Block size for I/O units                                                                                                    |
| rw=randwrite                | Type of I/O pattern                                                                                                    |
| filename=\\.\PhysicalDrive1 | This is how you define raw devices in Windows                                                                                                    |

# **Evaluating NVMe Performance using Red Hat Enterprise Linux<sup>®</sup> 7.4**

### **Prerequisites**

Evaluating NVMe performance on Red Hat Enterprise Linux<sup>®</sup> 7.4 requires a few modifications before benchmarks can be run. Below is a list of required prerequisites to ensure that benchmark results are accurate and repeatable. For more information on system configuration consult Appendix A.

NVMe SSD Performance Evaluation Guide for Windows Server® 2016 and Red Hat Enterprise Linux® 7.4

### **SSD** Preconditioning

Before running any benchmarks, it is crucial that you prepare the drive by "preconditioning" the drive. Preconditioning a drive is recommended to achieve sustained performance on a "fresh" drive. To better understand why SSD preconditioning is important, you can visit the following site:

http://www.snia.org/sites/default/education/tutorials/2011/fall/SolidState/EstherSpanjer\_The\_W hy\_How\_SSD\_Performance\_Benchmarking.pdf.

The preconditioning process utilizes three steps to ensure that benchmarking results are accurate and repeatable. It is recommended to run that the following workloads be run with twice the advertised capacity of the SSD to guarantee that all available memory is filled with data including the factory provisioned area.

- Secure erase the SSD
- Fill SSD with sequential data twice
- Fill the drive with 4k random data twice

If you're running a sequential workload to estimate the read or write throughput, you may skip the last step, although it is not recommended.

## Using fio for Performance Testing

fio is a tool that can spawn threads or processes doing a particular type of I/O operation as specified by the user. One way this tool can be leverage is to use a jobfile that invokes fio as follows under the command line:

> fio <jobfile>

The intended parameters for the job could be included in the jobfile. Below is an example of a jobfile used for random write operation:

```
[global]
ioengine=libaio
direct=1
iodepth=32
group_reporting=1
numjobs=16
ramp_time=600
runtime=300
[4k-ramdwr]
bs=4k
rw=randwrite
filename=/dev/nvme[0]n1 #0 is the device identifier here
```

#### Table 5. fio Options Used in Linux®

| Option                                      | Description                                                                                                    |
|---------------------------------------------|----------------------------------------------------------------------------------------------------|
| ioengine=libaio                             | Defines how the job issues I/O.                                                                                                    |
| direct=1                                    | Use non-buffered I/O                                                                                                    |
| iodepth=32                                  | Number of I/O units to keep in flight against the file                                                                                                    |
| group_reporting=1                           | Display per-group reports instead of per-job when <b>numjobs</b> is specified                                                                                                    |
| numjobs=16                                  | Number of clones (processes/threads performing the same workload) of this job                                                                                                    |
| ramp_time=600                               | fio will run the specified workload for this amount of time<br>before logging any performance numbers. Useful for letting<br>performance settle before logging results, thus minimizing the<br>runtime required for stable results |
| runtime=300                                 | Terminate processing after the specified number of seconds                                                                                                    |
| bs=4k                                       | Block size for I/O units                                                                                                    |
| rw=randwrite                                | Type of I/O pattern                                                                                                    |
| filename=/dev/nvme[device<br>identifier] n1 | This is how Linux <sup>®</sup> defines raw devices                                                                                                    |

Please note that to achieve higher IOPS performance in Linux, the numjobs parameter as well as the iodepth can be increased. You can also specify the NUMA nodes to be used by parameter "numa\_cpu\_nodes". Always start with the CPUs that are located on the same NUMA node as the NVMe SSD device.

## **Performance Results**

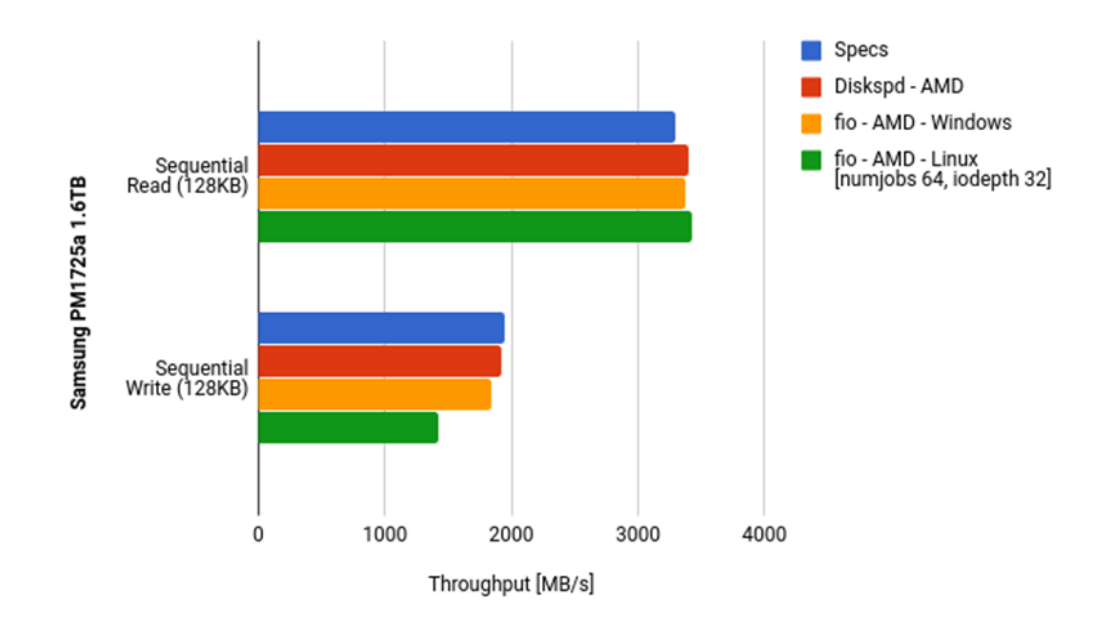

## **Sequential Throughput Performance**

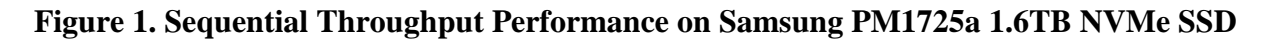

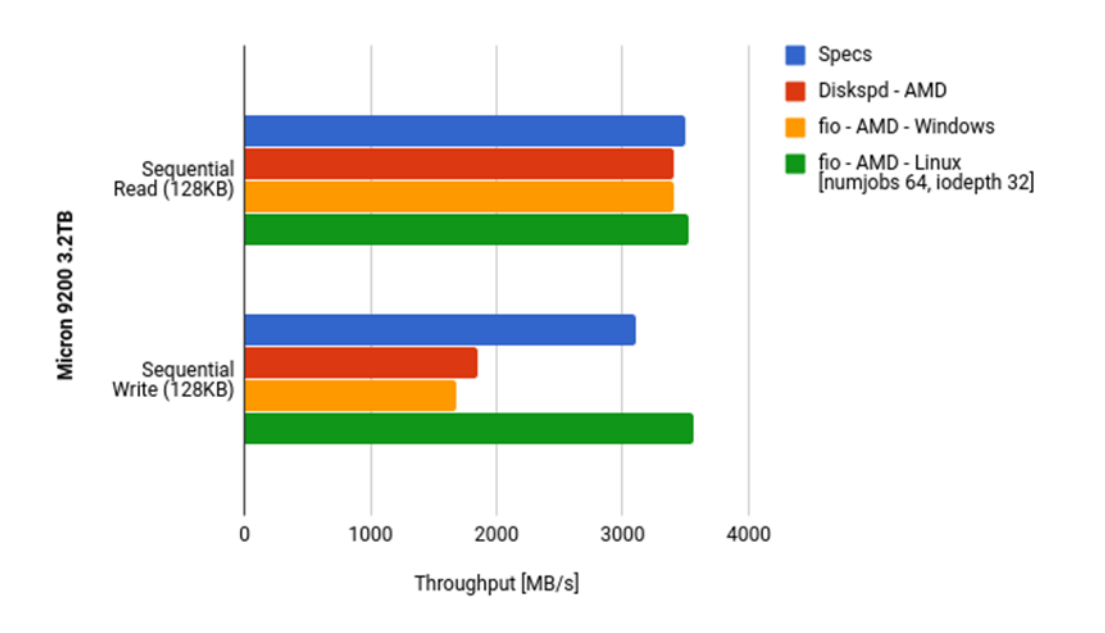

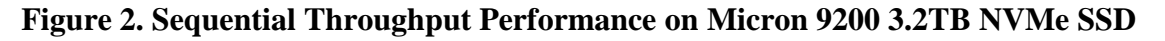

## **Random IOPS Performance**

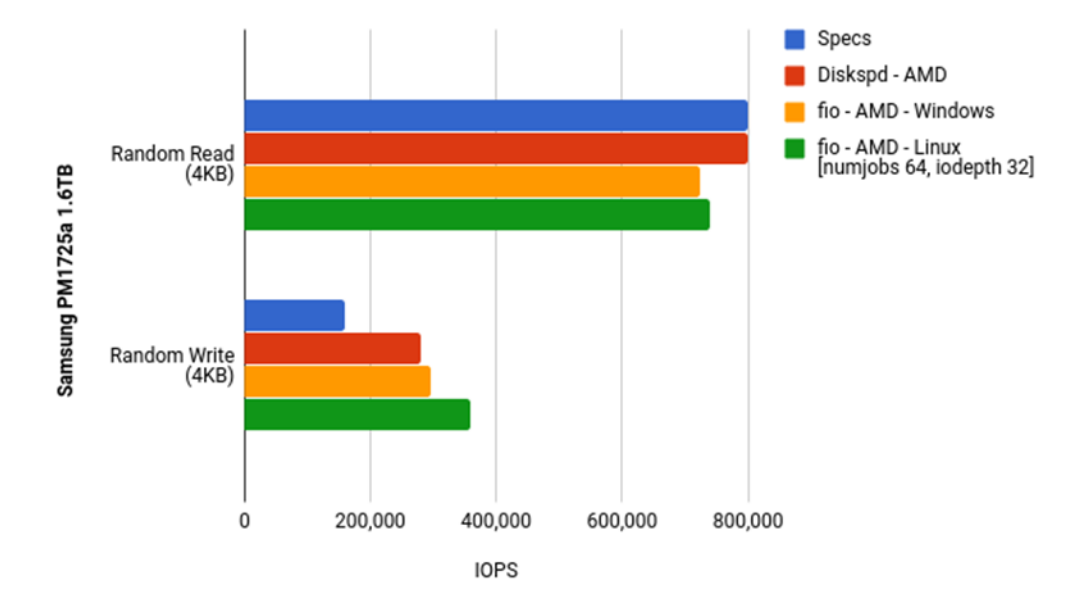

Figure 3. Random IOPS Performance on Samsung PM1725a 1.6TB NVMe SSD

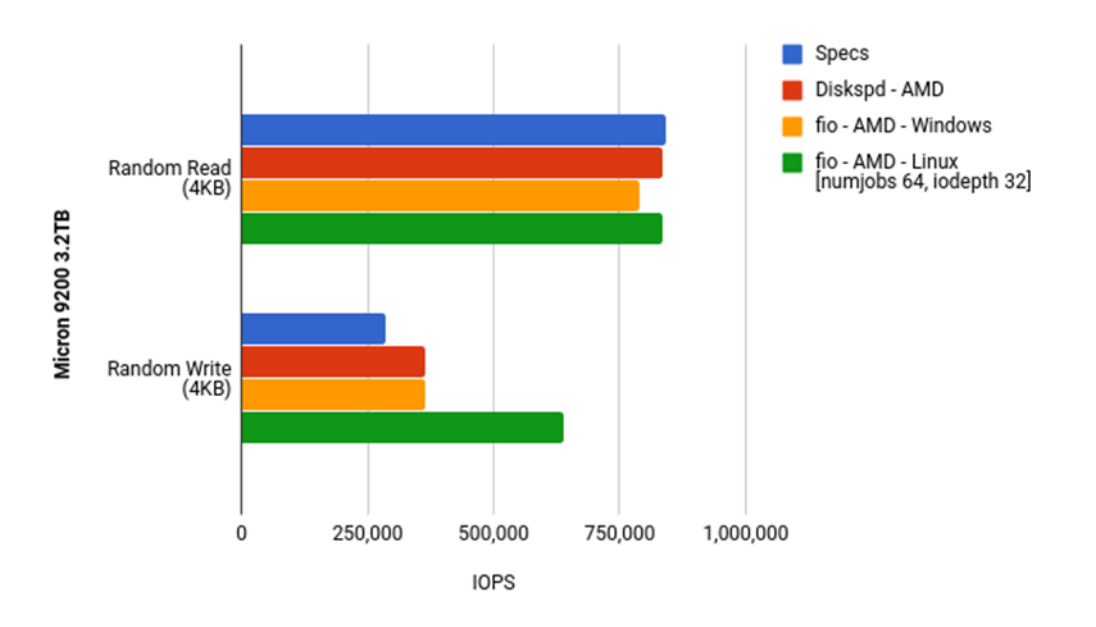

Figure 4. Random IOPS Performance on Micron 9200 3.2TB NVMe SSD

## **Appendix A Test System Configuration**

| Platform        | AMD                                                                         | AMD                                                                    |
|-----------------|-----------------------------------------------------------------------------|------------------------------------------------------------------------|
| Processor       | 2x AMD EPYC <sup>™</sup> 7601                                               | 2x AMD EPYC <sup>™</sup> 7601                                          |
| RAM             | 16x 16GB DRAM @<br>2666MHz                                                  | 16x 16GB DRAM @<br>2666MHz                                             |
| OS              | Windows Server <sup>®</sup> 2016<br>DataCenter 64-bit<br>version 10.0.14393 | Red Hat Enterprise<br>Linux <sup>®</sup> Server release 7.4<br>(Maipo) |
| NVMe SSD #1     | Samsung PM1725a<br>1.6TB (NUMA node 3)                                      | Samsung PM1725a 1.6TB<br>(NUMA node 3)                                 |
| NVMe SSD #2     | Micron 9200 MAX<br>3.2TB (NUMA node 6)                                      | Micron 9200 MAX 3.2TB<br>(NUMA node 2)                                 |
| Diskspd version | 2.0.20a                                                                     | N/A                                                                    |
| fio version     | 3.6                                                                         | 3.1                                                                    |

#### Table 6. Configuration of the Systems Under Test (SUTs)

#### **Table 7. Required BIOS Settings for Testing**

| BIOS Settings                     | Desired Value |
|-----------------------------------|---------------|
| Simultaneous Multithreading (SMT) | Disabled      |